# **ISDN Configuration** In order select the icons:

"menu" "settinas" "installation" "network interface" "isdn"

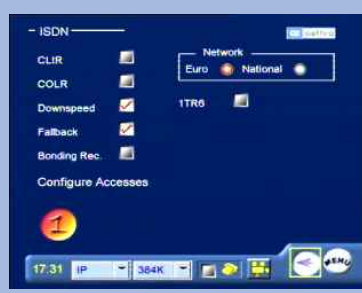

In this section :

ē

·Select the protocol "Euro" or "National". ·Move to the icon Configure Access and press OK.

## Access configuration (ISDN BRI National)

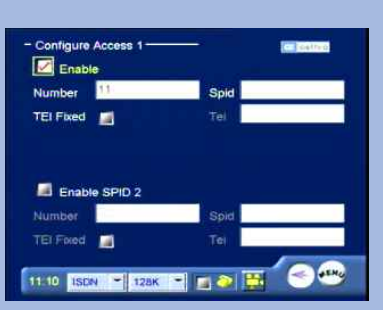

Number: enter the number associated with ISDN access.

## Step 8. How to make a call

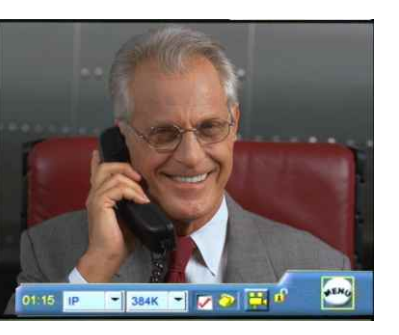

### **ISDN** calls.

- From the main interface, lift the handset or press the 1 "HANDSFREE" button.
- 2 Dial the number to call using the numeric buttons on the keypad
- 3 To end the call in HANDSFREE mode, press the corresponding button.

## IP calls.

- 1 From the main interface, lift the handset or press the "HANDSFREE" button.
- 2 Enter the IP address of the terminal to be called using the videophone's numeric keypad.
- 3 To end the call in HANDSFREE mode, press the corresponding button.

© Aethra Telecomunicazioni - All rights reserved We reserve the right to modify the technical specification

## HOW TO MAKE A CALL

Select the call type (ISDN or IP). 1

**IP Configuration** 

The default setting is Automatic IP Address

11:11 ISDN 💌 128K 💌 📷 💿 🧮 🥯

the network administrator

For manual LAN configuration contact

2 Select the call rate.

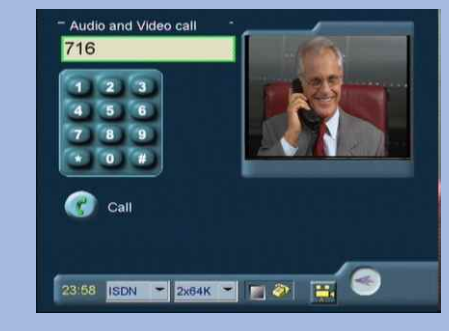

**HOW TO RECEIVE A CALL** Take the handset or press handfree button

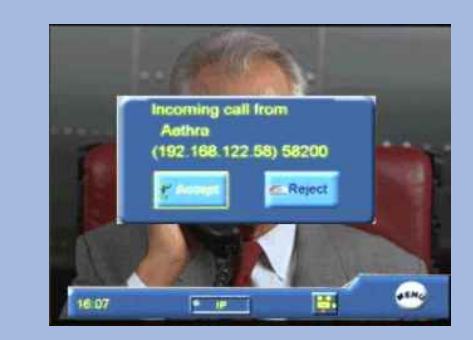

# QUICK START GUIDE

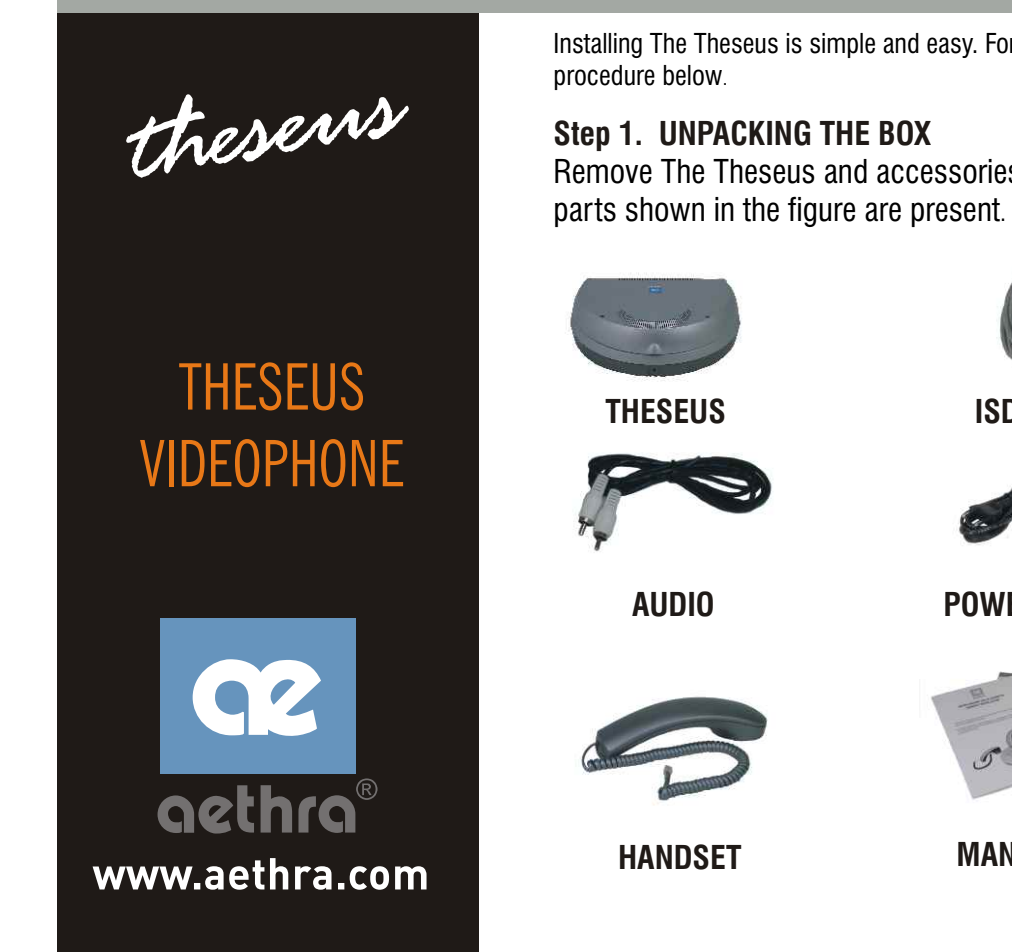

# Step 2. Handset Installation

The THESEUS guarantees optimum reproduction and transmission of sound in handsfree mode. The telephone receiver is intended for users who require private communications.

The system is designed for handsfree operation. The handset is for

users who desire private conversation.

- Thread the CABLE D through the hole in the 1: BRACKET B (fig.1)
- Lock the FIXING BRACKET B to the HANDSET 2: SUPPORT A, by sliding the BRACKET in the direction of the arrows. (fig.2)
- Lock the group to the BASE C. (fig.3) 3:
- Connect the CABLE plug D to the BASE C and fix 4: the cable as in the figure. (fig.4)
- Connect the SPIRAL CABLE to the Handset 5: support.

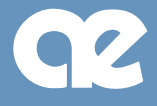

Installing The Theseus is simple and easy. For easier installation follow the step-by-step

Remove The Theseus and accessories from packing. Make sure that all the

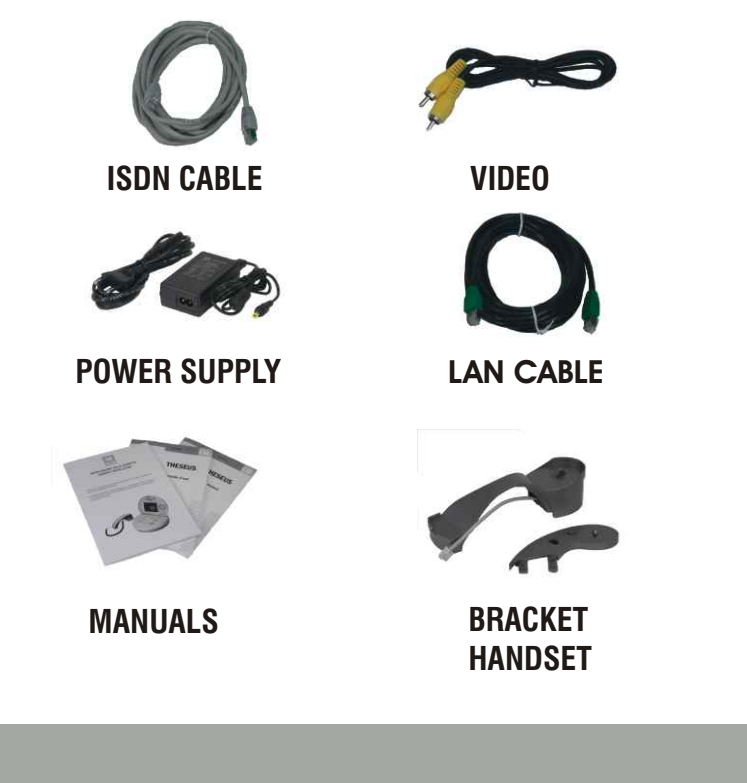

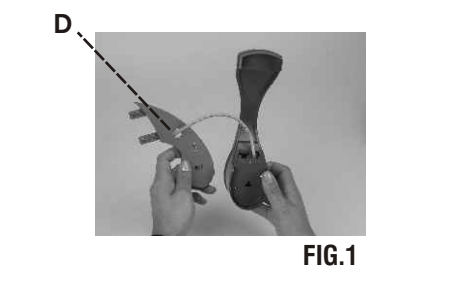

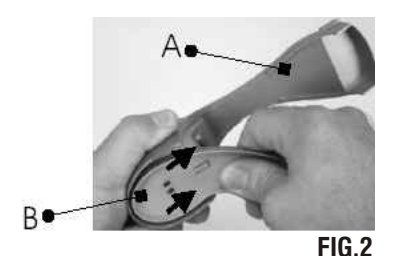

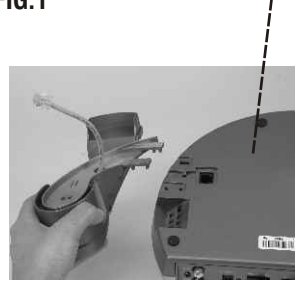

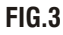

С

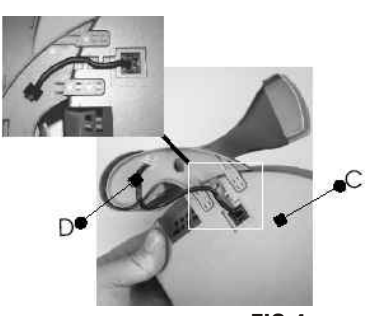

FIG.4

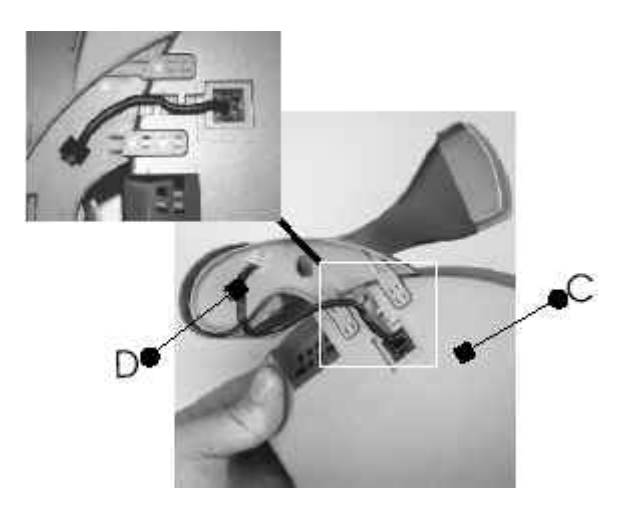

- 1: Disconnect the HANDSET cable from the BASE C.
- 2: Dismantle the HANDSET SUPPORT and the FIXING BRACKET.
- **3:** Plug the HEADSET connector cable in the BASE C.
- **4:** Activate use of the headset via the Audio Out settings.Refer to the section "Audio-Video-Data" in this manual.

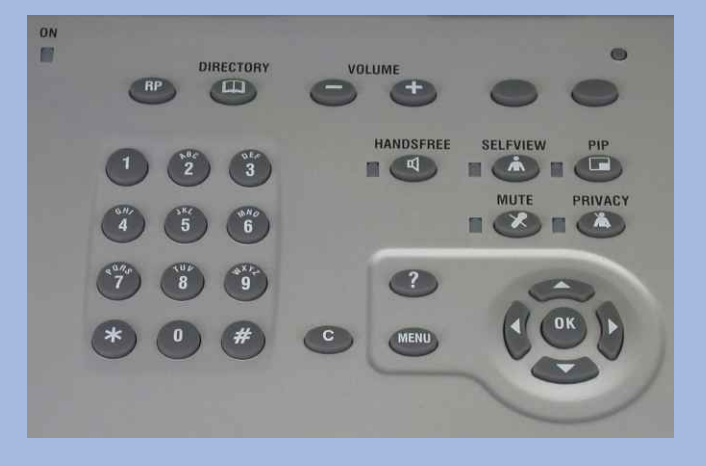

| RP | For opening or closing the last calls list.                                    |
|----|--------------------------------------------------------------------------------|
|    | For opening or closing the phonebook.                                          |
|    | For reducing the current value of certain parameters (volume, digital zoom).   |
| +  | For increasing the current value of certain parameters (volume, digital zoom). |
|    | For viewing the local video camera image.                                      |
|    | For disabling the micro-telephone and activating the handsfree function.       |
|    |                                                                                |

# Step 6. First time equipment is switched on

When the equipment is switched on for the first time, the following menu will appear:

- 1 To select the desired language.
- 2 To control and to fill up the other edit box.
- 3 To select icon "menu" and save the setup.

# Step 4. Cable connection

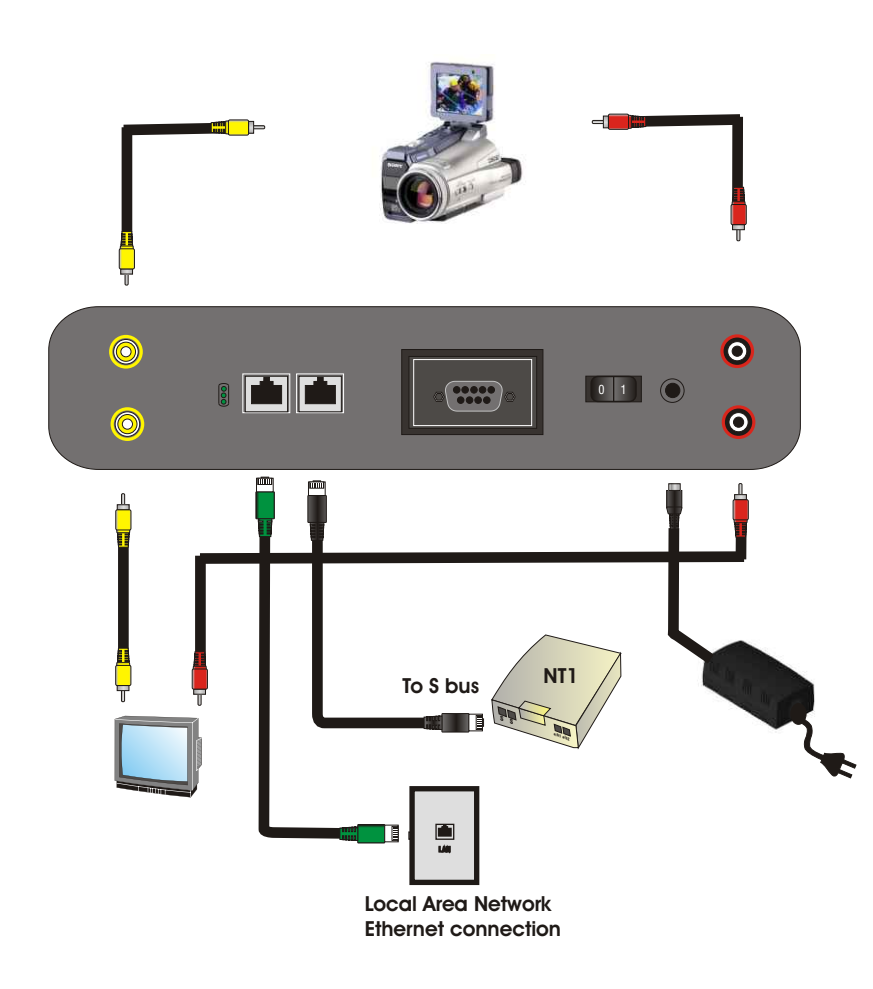

|                | For viewing your own image on the display.                          |
|----------------|---------------------------------------------------------------------|
| $\odot$        | For suppressing audio transmission during a connection.             |
| $(\mathbf{k})$ | To enable or disable the sending of video of yourself.              |
|                | For selecting from different choices in menus.                      |
|                | For selecting from different choices in menus.                      |
|                | For selecting from different choices in menus.                      |
|                | For selecting from different choices in menus.                      |
| С              | For selecting from different choices in menus.                      |
| MENU           | For entering or exiting the main configuration and management menu. |
| OK             | For confirming the last selection.                                  |
| ?              | For opening the Help menu.<br>For closing the Help menu.            |

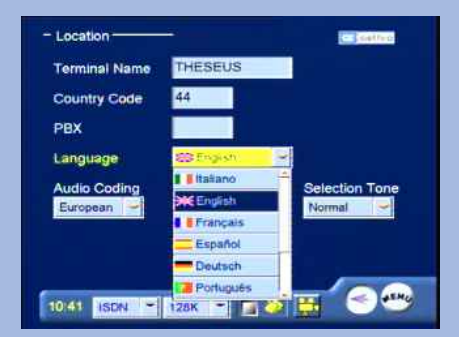